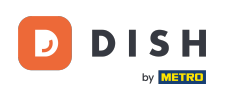

#### Kattintson a Tervezés és tartalom elemre.

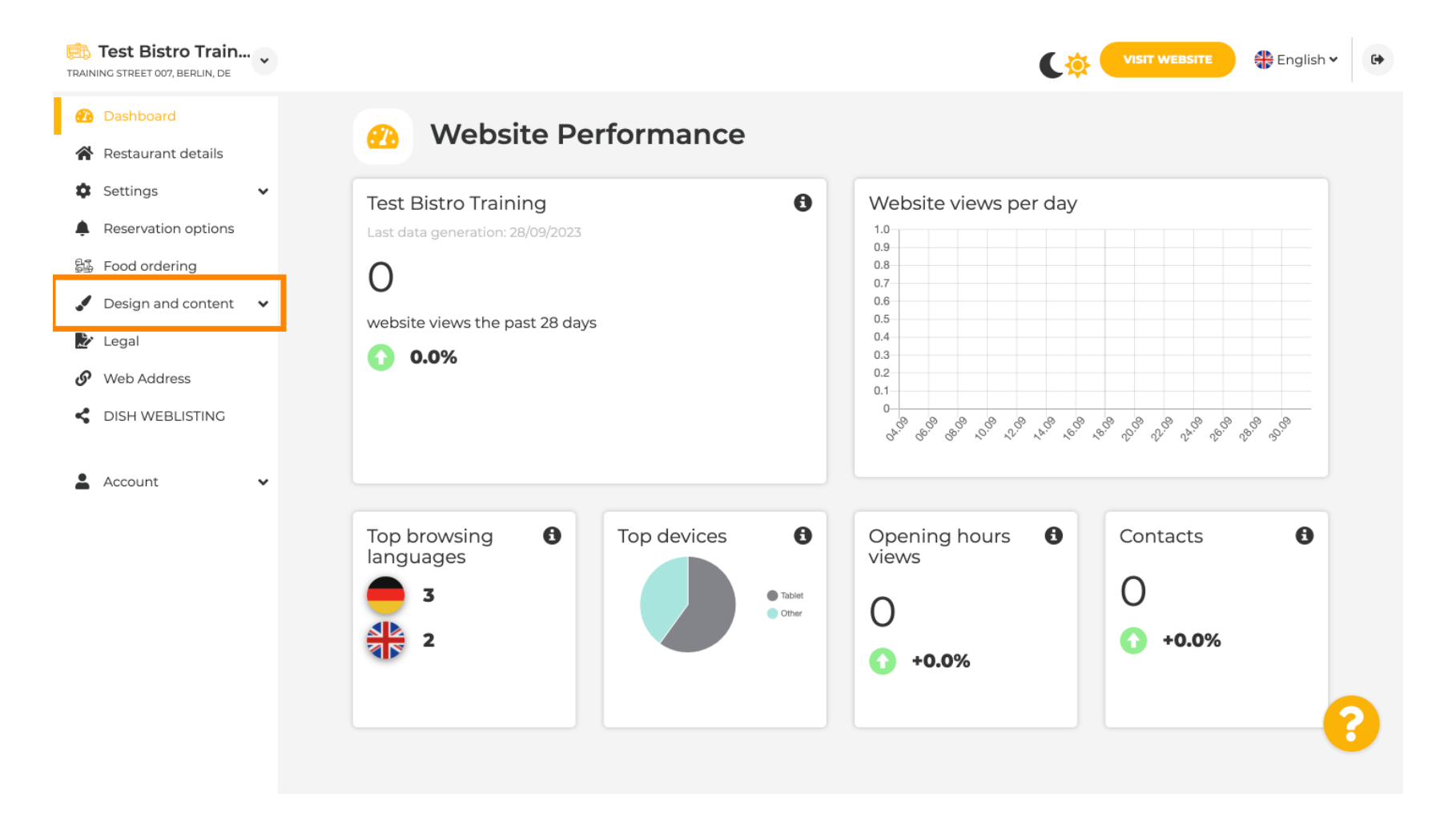

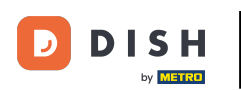

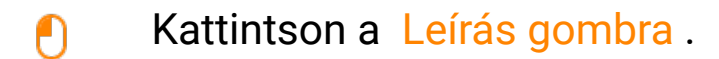

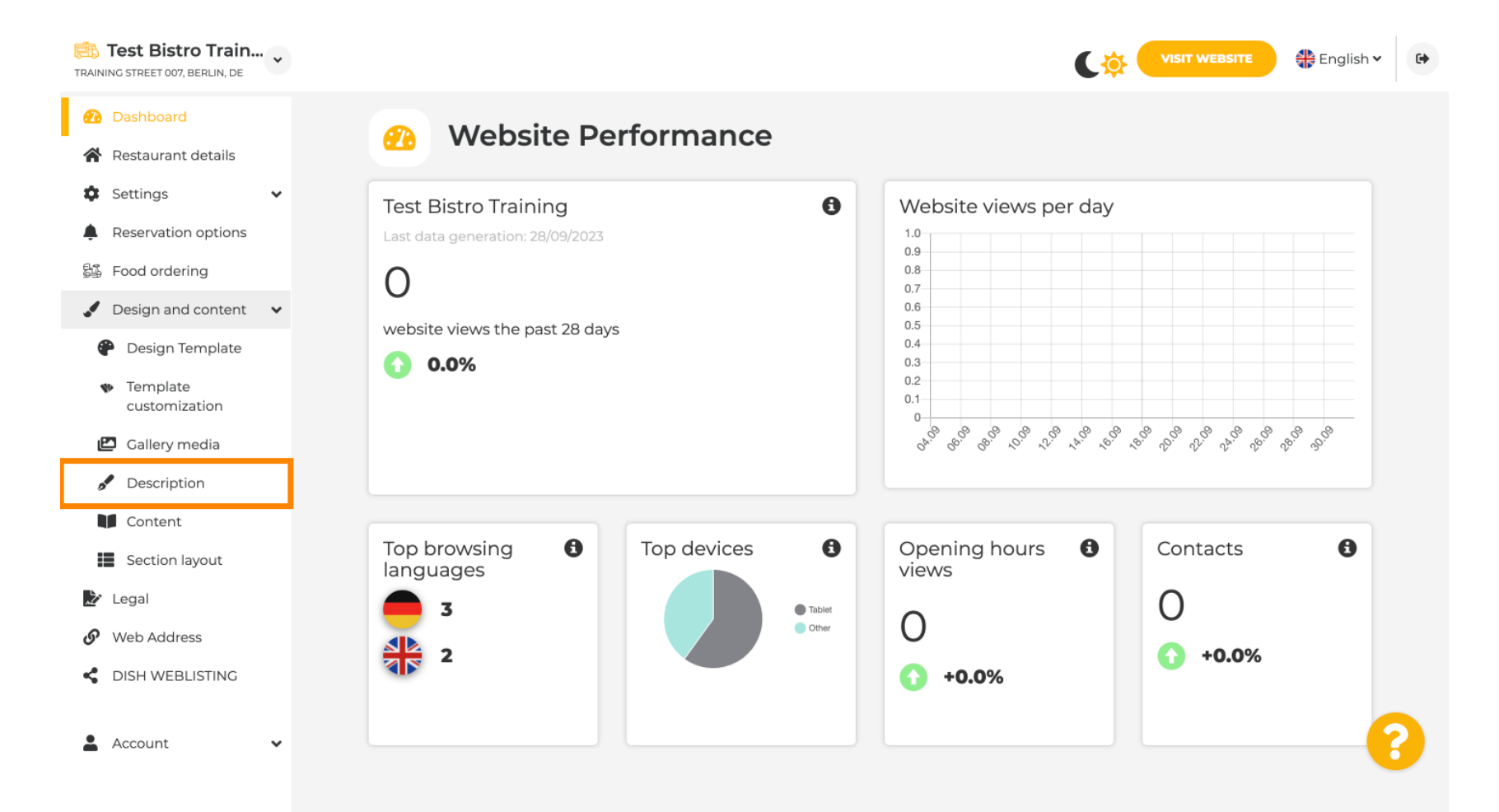

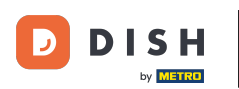

i

# Az első lépésben megmutatjuk, hogyan adhat üdvözlő címet a DISH webhelyéhez.

| Training street 007, Berlin, De                                                                                     |                                                                                                    | VISIT WEBSITE S English ~ G                                                                                                    |
|----------------------------------------------------------------------------------------------------|----------------------------------------------------------------------------------------------------|----------------------------------------------------------------------------------------------------|
| <ul> <li>Dashboard</li> <li>Restaurant details</li> <li>Settings </li> </ul>                                        | Website Description                                                                                                    |                                                                                                    |
| <ul> <li>Reservation options</li> <li>Food ordering</li> <li>Design and content</li> <li>Design Template</li> </ul> | <b>Welcome title</b><br>A greeting to your visitors, this appears on the top of your website                                                                                                    |                                                                                                    |
| <ul> <li>Template customization</li> <li>Gallery media</li> <li>Description</li> <li>Content</li> </ul>             | <b>Meta Description</b><br>The meta description is an HTML attribute that provides a brief<br>summary of a web page, which is often displayed on search<br>engines such as Google.                                                                                                    | Enter Description                                                                                                    |
| <ul> <li>Section layout</li> <li>Legal</li> <li>Web Address</li> <li>DISH WEBLISTING</li> <li>Account</li> </ul>    | <ul> <li><b>Automatic</b> <ul> <li>Automatic and tagline. Let our algorithms write the search engine optimised description for you! Based on the information you provided us, our artificial intelligence will generate the text! Learn more about SEO on our FAQs.</li> </ul> </li> <li>Manual Manually enter the main description text and tagline or edit</li> </ul> | B       I       CO       CO         Ein herzliches Willkommen erwartet Sie bei Test Bistro<br>Training . Wir freuen uns, Ihr Gastgeber in Berlin zu sein!<br>Lassen Sie sich von unserer köstlichen Auswahl an<br>italienischen Gerichten verzaubern. Unsere erfahrenen Köche<br>bereiten preisgekrönte Nouvelle Cuisine zu. Setzen Sie sich hin<br>und genießen Sie unsere fachmännisch zubereiteten Speisen. |

DISH webhely - Leírás hozzáadása

Т

Ha üdvözlő címet szeretne hozzáadni DISH webhelyéhez, kattintson a szövegmezőre az üdvözlő cím alatt, és írja be a kívánt üdvözletet .

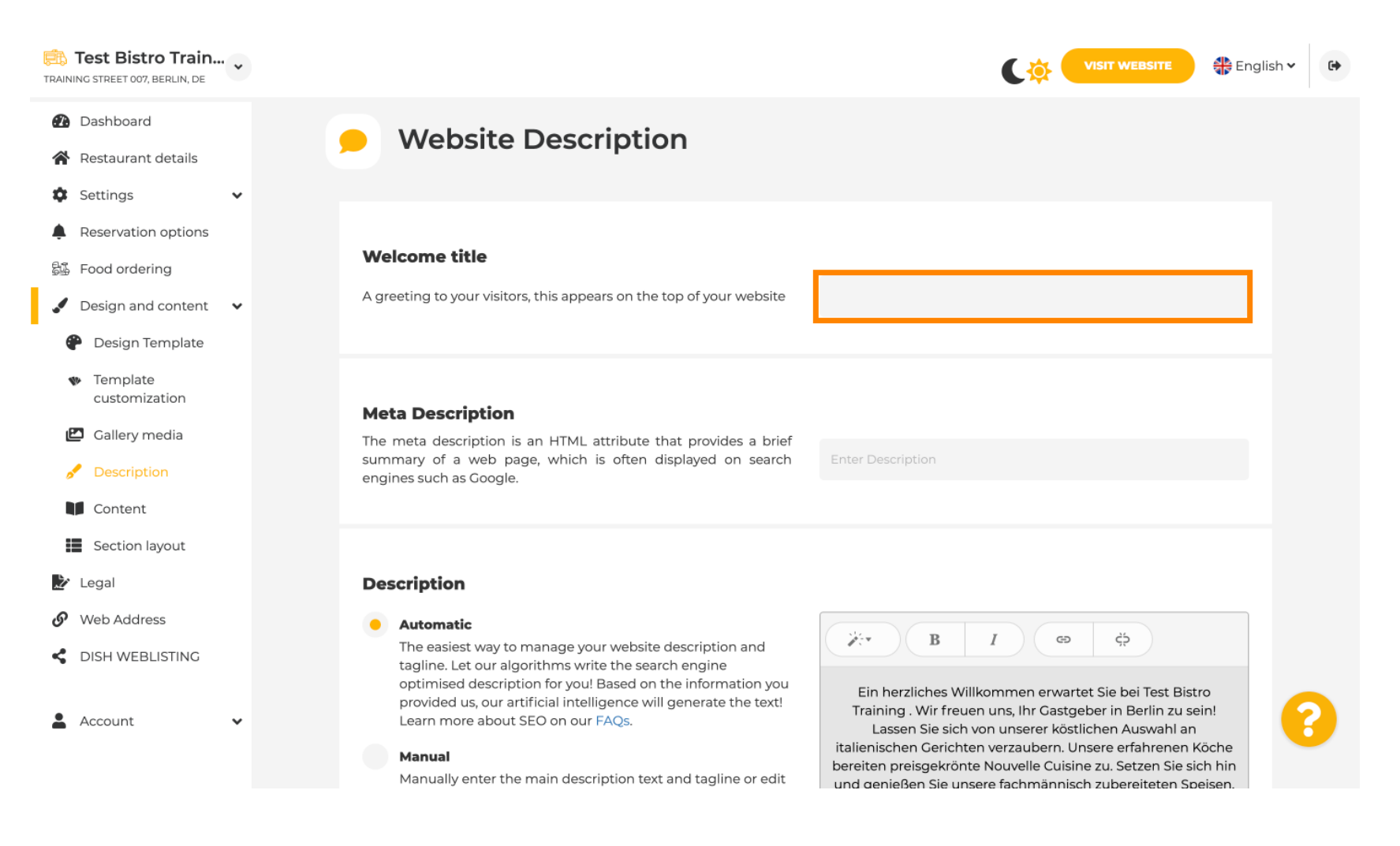

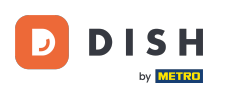

Ð

# A második lépésben megmutatjuk, hogyan adhat hozzá meta leírást. Megjegyzés: A meta leírás a webhely rövid összefoglalása, amely releváns a keresőoptimalizálás, például a Google szempontjából.

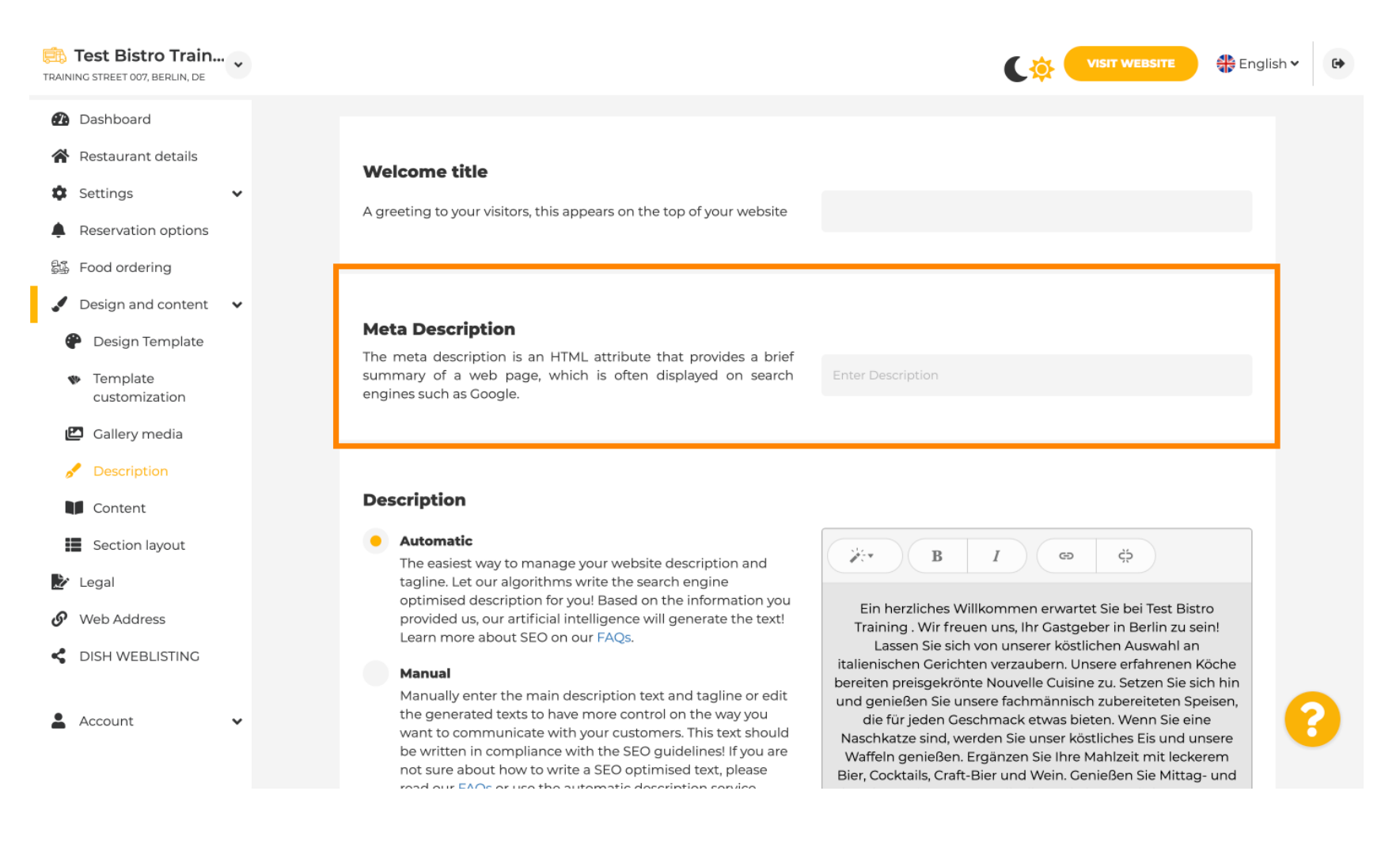

# Most kattintson a szövegmezőre a kívánt kulcsszó megadásához a meta leíráshoz.

| Test Bistro Train                                                                                                    |                                                                                                    | VISIT WEBSITE 🖶 English 🗸 🚱                                                                                                    |
|----------------------------------------------------------------------------------------------------|----------------------------------------------------------------------------------------------------|----------------------------------------------------------------------------------------------------|
| <ul> <li>Dashboard</li> <li>Restaurant details</li> <li>Settings </li> <li>Reservation options</li> <li>Food ordering</li> </ul>                       | <b>Welcome title</b><br>A greeting to your visitors, this appears on the top of your website                                                                                                    |                                                                                                    |
| <ul> <li>Design and content</li> <li>Design Template</li> <li>Template<br/>customization</li> <li>Callery media</li> </ul>                             | <b>Meta Description</b><br>The meta description is an HTML attribute that provides a brief<br>summary of a web page, which is often displayed on search<br>engines such as Google.                                                                                                    | Enter Description                                                                                                    |
| <ul> <li>Description</li> <li>Content</li> <li>Section layout</li> <li>Legal</li> <li>Web Address</li> <li>DISH WEBLISTING</li> <li>Account</li> </ul> | <ul> <li>Automatic</li> <li>Automatic</li> <li>The easiest way to manage your website description and tagline. Let our algorithms write the search engine optimised description for you! Based on the information you provided us, our artificial intelligence will generate the text! Learn more about SEO on our FAQs.</li> <li>Manually enter the main description text and tagline or edit the generated texts to have more control on the way you want to communicate with your customers. This text should be written in compliance with the SEO guidelines! If you are not sure about how to write a SEO optimised text, please read our EAOs or use the automatic description service.</li> </ul> | B       I       Construction       Construction |

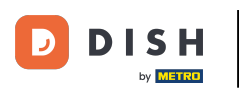

i

#### Most megmutatjuk, hogyan szerkeszthet/adhat hozzá leírást a DISH webhelyéhez.

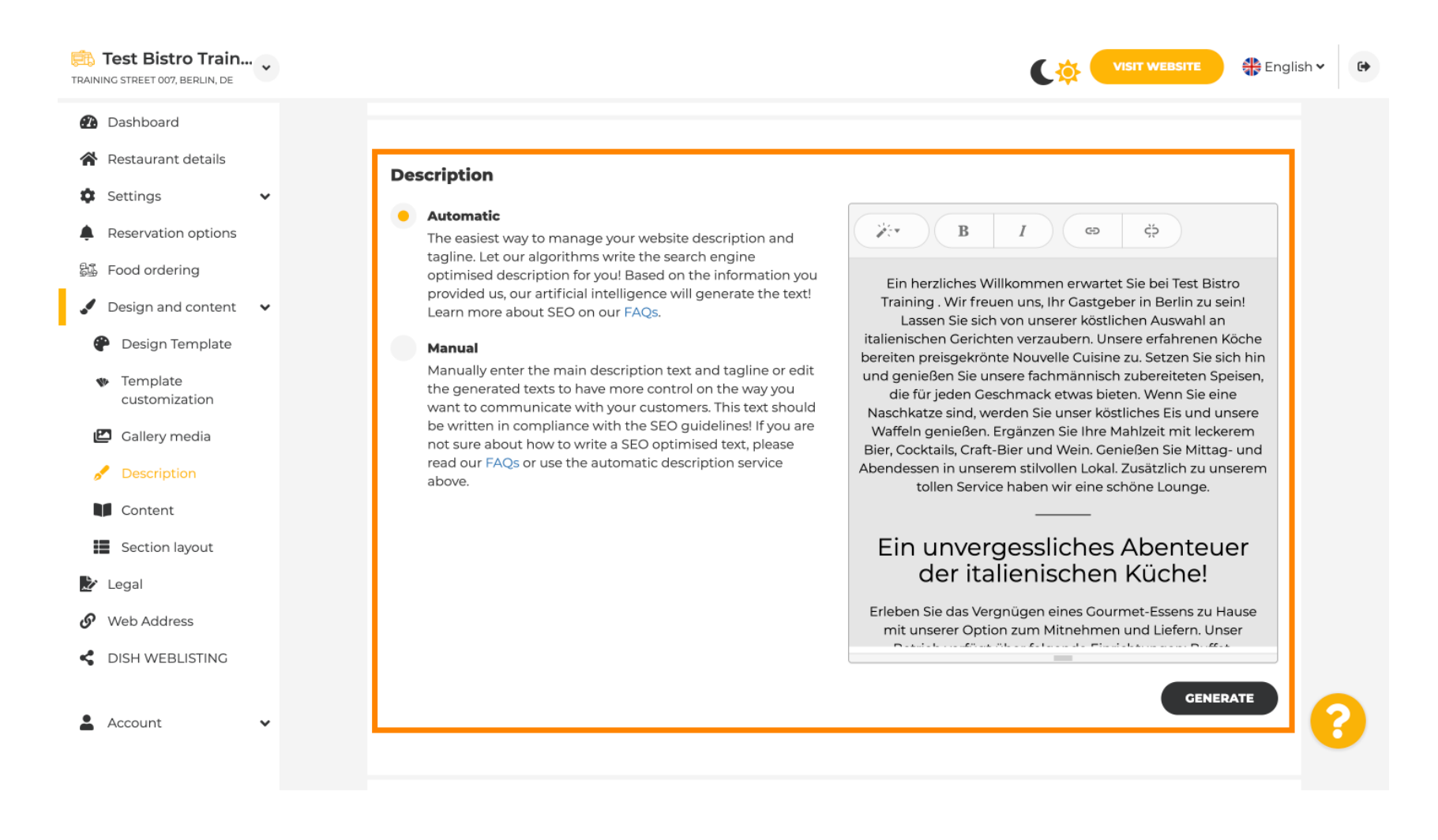

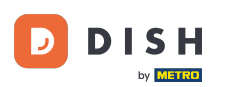

0

#### A leírás automatikusan generálható vagy manuálisan szerkeszthető. Itt válassza ki a <mark>kívánt</mark> opciót. <mark>Megjegyzés: legfeljebb 1800 karakter.</mark>

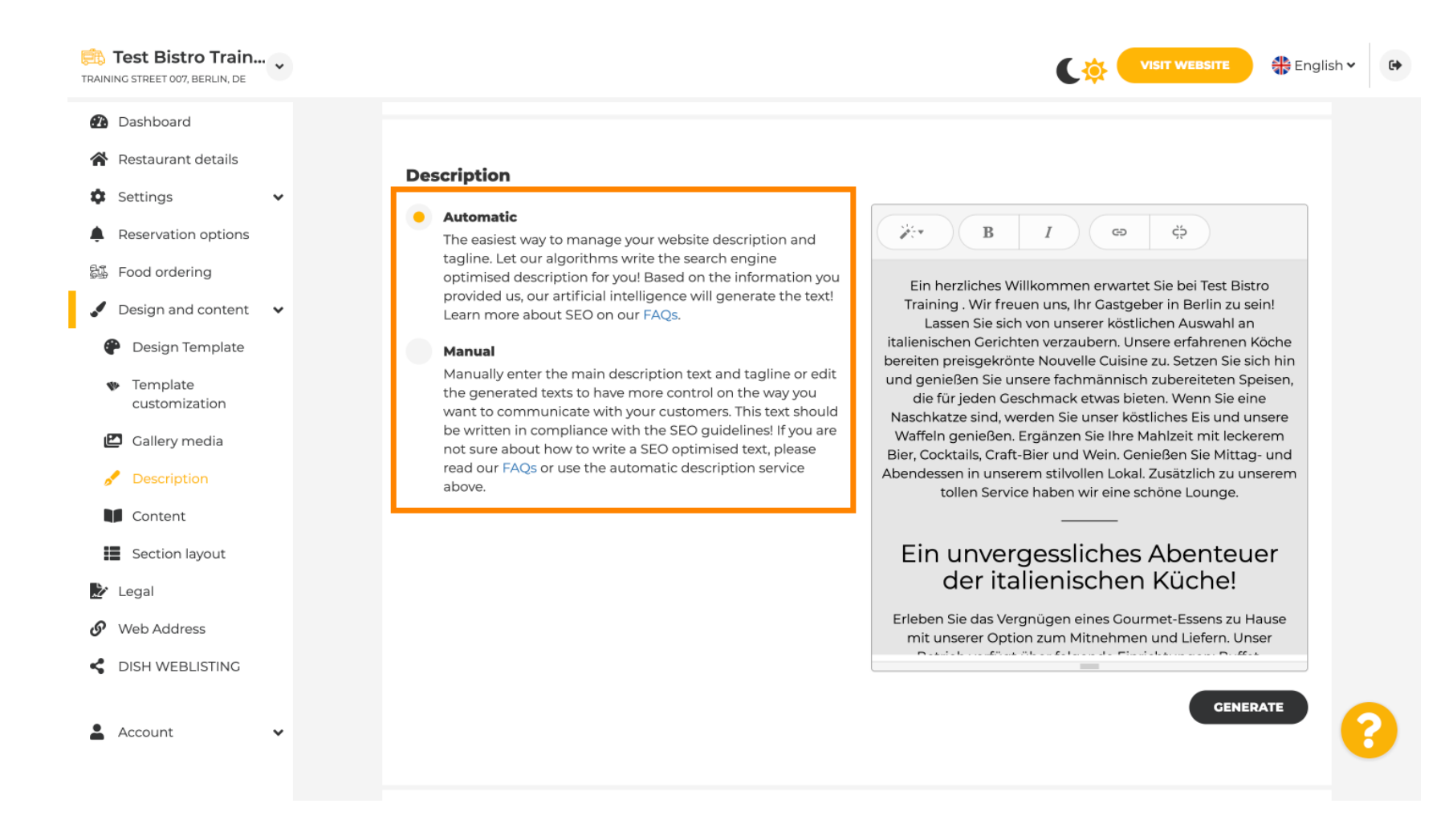

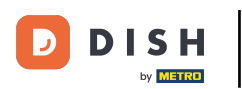

# • Ha a kézi opciót használja, szerkesztheti a címsorokat , a betűvastagságot és beillesztheti a linkeket .

| Test Bistro Train                                                                                                    | VISIT WEBSITE STE English ~ (+                                                                                                    |
|----------------------------------------------------------------------------------------------------|----------------------------------------------------------------------------------------------------|
| Test Bistro Train         TRAINING STREET 007, BERLIN, DE         Image: Dashboard         Image: Dashboard         Image: | <page-header><page-header><page-header><section-header><section-header><section-header><section-header><section-header><section-header><section-header><section-header><section-header><section-header><section-header><section-header></section-header></section-header></section-header></section-header></section-header></section-header></section-header></section-header></section-header></section-header></section-header></section-header></page-header></page-header></page-header> |
| 🛓 Account 🗸 🗸                                                                                                    | You have used 1405/1800 of characters enabled for this module of<br>your website. If there is more that you did like to tell to visitors<br>of your website please use another module of your website.                                                                                                    |

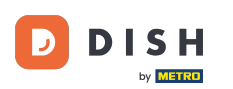

Ð

#### A címsor a webhely leírásának címe. <mark>Megjegyzés: A címsor csak akkor szerkeszthető, ha a leírás</mark> manuálisra van állítva.

| Test Bistro Train     TRAINING STREET 007, BERLIN, DE                                                                                                   | UISIT WEBSITE 🕀 English                                                                                                    | h <b>v</b> 🕞 |
|----------------------------------------------------------------------------------------------------|----------------------------------------------------------------------------------------------------|--------------|
| <ul> <li>Dashboard</li> <li>Restaurant details</li> <li>Settings </li> </ul>                                                                            | GENERATE                                                                                                    |              |
| <ul> <li>Reservation options</li> <li>Food ordering</li> <li>Design and content</li> <li>Design Template</li> <li>Template<br/>customization</li> </ul> | Tagline         Search Impactful: This is a title for your website description (please note that it is only editable when your Description is set to Manual)    Test Bistro Training Foodtruck |              |
| <ul> <li>Callery media</li> <li>Description</li> <li>Content</li> <li>Section layout</li> </ul>                                                         | <b>Speak to your diners in english</b><br>Thanks to our artificial intelligence, we can generate an automatic description in the language of the establishment<br>country and in english.      |              |
| <ul> <li>Legal</li> <li>Web Address</li> <li>DISH WEBLISTING</li> </ul>                                                                                 | Preview Czech • PREVIEW                                                                                                    |              |
| 🛓 Account 🗸 🗸                                                                                                    | H SAVE                                                                                                    | 8            |

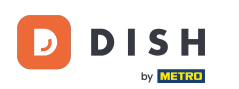

# Címsor szerkesztéséhez kattintson a szövegmezőre, és írja be ide a kívánt szöveget.

| Training street 007, Berlin, De                                                                                                 | VISIT WEBSITE STREET                                                                                                    | • |
|----------------------------------------------------------------------------------------------------|----------------------------------------------------------------------------------------------------|---|
| <ul> <li>Dashboard</li> <li>Restaurant details</li> <li>Settings </li> </ul>                                                    | GENERATE                                                                                                    |   |
| <ul> <li>Reservation options</li> <li>Food ordering</li> <li>Design and content</li> <li>Design Template</li> </ul>             | Tagline         Search Impactful: This is a title for your website description (please note that it is only editable when your Description is set to Manual)    Test Bistro Training Foodtruck |   |
| <ul> <li>Template customization</li> <li>Gallery media</li> <li>Description</li> <li>Content</li> <li>Section layout</li> </ul> | Speak to your diners in english<br>Thanks to our artificial intelligence, we can generate an automatic description in the language of the establishment<br>country and in english.             |   |
| Legal     Web Address     DISH WEBLISTING                                                                                       | Preview Czech • PREVIEW                                                                                                    |   |
| 🛓 Account 🗸 🗸                                                                                                    | H SAVE                                                                                                    | 8 |

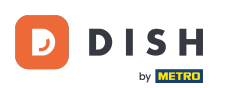

0

#### A váltás engedélyezésével a leírás elérhető lesz a kívánt idegen nyelven és angolra is lefordítva. Megjegyzés: Ez csak az automatikus Leírással és a prémium csomaggal lehetséges.

| Test Bistro Train<br>TRAINING STREET 007, BERLIN, DE                                                                            | • |                                                                                                    | nglish 🗸 🕞 |
|----------------------------------------------------------------------------------------------------|---|----------------------------------------------------------------------------------------------------|------------|
| <ul> <li>Dashboard</li> <li>Restaurant details</li> <li>Settings</li> </ul>                                                     | ~ | GENERATE                                                                                                    |            |
| <ul> <li>Reservation options</li> <li>Food ordering</li> <li>Design and content</li> <li>Design Template</li> </ul>             | ~ | Tagline         Search Impactful: This is a title for your website description (please note that it is only editable when your Description is set to Manual)    Test Bistro Training Foodtruck |            |
| <ul> <li>Template customization</li> <li>Gallery media</li> <li>Description</li> <li>Content</li> <li>Section layout</li> </ul> |   | <b>Speak to your diners in english</b><br>Thanks to our artificial intelligence, we can generate an automatic description in the language of the establishment<br>country and in english.      |            |
| <ul> <li>Legal</li> <li>Web Address</li> <li>DISH WEBLISTING</li> </ul>                                                         |   | Preview Czech • PREVIEW                                                                                                    | )          |
| Account                                                                                                    | ~ | H SAVE                                                                                                    | 8          |

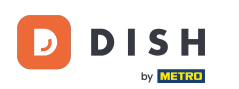

# • A módosítások mentéséhez kattintson a MENTÉS gombra .

| TRAINING STREET 007, BERLIN, DE                        |                                                                                                    |                                                                      | SITE 🕀 English 🗸 🕞 |
|--------------------------------------------------------|----------------------------------------------------------------------------------------------------|----------------------------------------------------------------------|--------------------|
| <ul><li>Dashboard</li><li>Restaurant details</li></ul> |                                                                                                    |                                                                      | GENERATE           |
| 🗘 Settings 🗸                                           |                                                                                                    |                                                                      |                    |
| Reservation options                                    |                                                                                                    |                                                                      |                    |
| 郧 Food ordering                                        | Tagline                                                                                                  |                                                                      |                    |
| 🖌 Design and content 🛛 🗸                               | Search Impactful: This is a title for your website des<br>note that it is only editable when your Descri | scription (please<br>iption is set to Test Bistro Training Foodtruck |                    |
| 🍘 Design Template                                      | Manual)                                                                                                  |                                                                      |                    |
| <ul> <li>Template<br/>customization</li> </ul>         |                                                                                                    |                                                                      |                    |
| 🖾 Gallery media                                        |                                                                                                    |                                                                      |                    |
| 🖋 Description                                          | Speak to your diners in english Thanks to our artificial intelligence, we can gen                        | nerate an automatic description in the language of the establishment |                    |
| Content                                                | country and in english.                                                                                  |                                                                      |                    |
| Section layout                                         |                                                                                                    |                                                                      |                    |
| 🏂 Legal                                                |                                                                                                    |                                                                      |                    |
| Ø Web Address                                          |                                                                                                    |                                                                      |                    |
| CISH WEBLISTING                                        | Preview                                                                                                  | Czech -                                                              | PREVIEW            |
|                                                        |                                                                                                    |                                                                      |                    |
| 🛓 Account 🗸 🗸                                          | H SAVE                                                                                                   |                                                                      | 6                  |

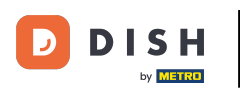

Ha egy másik nyelven szeretné megtekinteni a webhely előnézetét, válasszon nyelvet, és kattintson az előnézetre.

| Test Bistro Train                                                                                                    |                                                                                                    | English 🗸 | • |
|----------------------------------------------------------------------------------------------------|----------------------------------------------------------------------------------------------------|-----------|---|
| <ul> <li>Dashboard</li> <li>Restaurant details</li> <li>Settings</li> </ul>                                                           |                                                                                                    | GENERATE  |   |
| <ul> <li>Settings</li> <li>Reservation options</li> <li>Food ordering</li> <li>Design and content</li> <li>Design Template</li> </ul> | Tagline         Search Impactful: This is a title for your website description (please note that it is only editable when your Description is set to Manual)                              |           |   |
| <ul> <li>Template customization</li> <li>Gallery media</li> <li>Description</li> <li>Content</li> <li>Section layout</li> </ul>       | <b>Speak to your diners in english</b><br>Thanks to our artificial intelligence, we can generate an automatic description in the language of the establishment<br>country and in english. | 0-        |   |
| <ul> <li>Legal</li> <li>Web Address</li> <li>DISH WEBLISTING</li> </ul>                                                               | Preview Czech •                                                                                                    | PREVIEW   |   |
| 🛓 Account 🗸 🗸                                                                                                    | H save                                                                                                    |           | 8 |

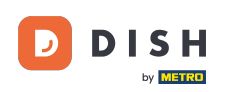

Most már tudja, hogyan módosíthatja és hogyan adhat hozzá leírást a DISH webhelyhez. Ez az, kész.

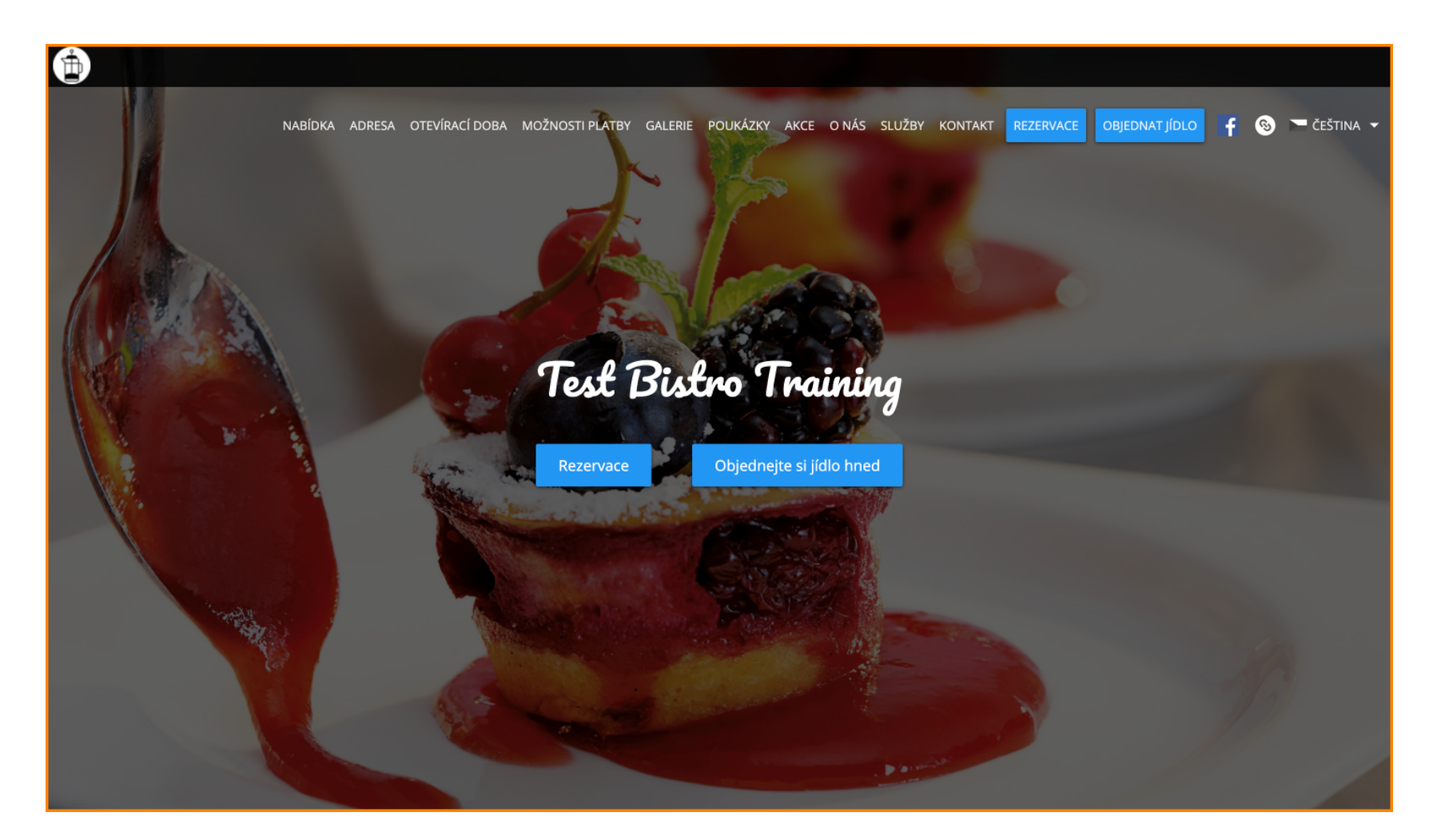

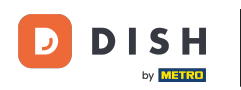

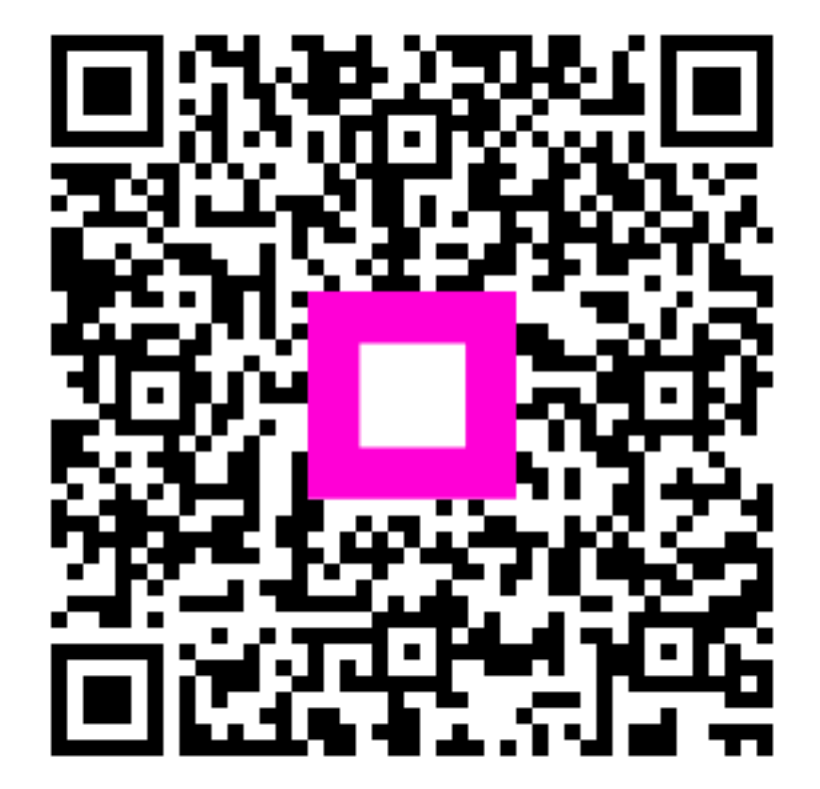

Szkennelés az interaktív lejátszó megnyitásához